# **03.D.15. Student Answer Recorder**

Please click <u>HERE</u> to see our help video on using the Answer Recorder tool.

With the new Audio Recorder, students are able to record their responses to Teacher Scored and Fill in the Blank questions. Teachers can then listen to a student's recorded response and grade it on the Teacher Completed or Answer Verification screen.

#### Accessing the Recorder

This new feature can be enabled by selecting the "Online Tools" icon within the question editor.

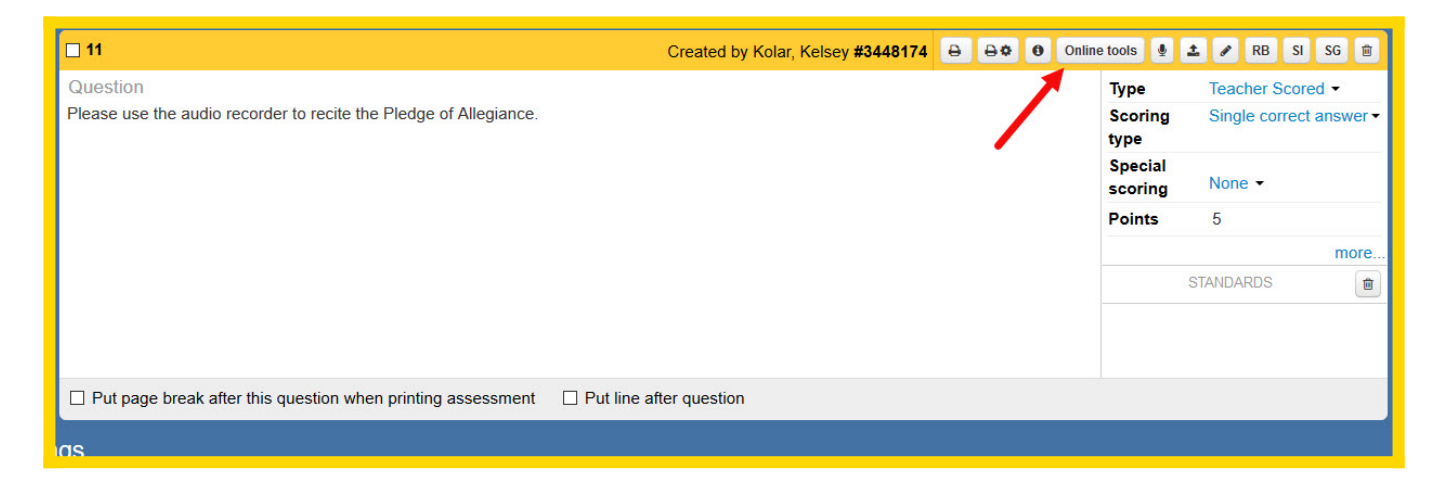

The feature can be selected from the "Answer Tool" drop-down menu.

| Edit online tools                     |                                              |                 | ×              |
|---------------------------------------|----------------------------------------------|-----------------|----------------|
| Show calculator None Max chars Max wo | Show graphing tool None                      | Show ruler None |                |
| Show work area                        | Answer tool Audio recorder                   |                 |                |
|                                       | Gr. 7-8 Equation <sup>^</sup><br>Editor      |                 | Save Cancel    |
|                                       | Sketch pad                                   |                 | scoring None * |
|                                       | Upload to<br>question                        |                 | Points 5       |
|                                       | Audio recorder<br>None - for<br>scoring only |                 | STANDARDS      |

Once the feature has been enabled and the test assigned to the student, they will see a small microphone icon within the body of the question.

| Review later | Show ruler    | Show protractor    | Show graphical calculator | Notes | 40 |
|--------------|---------------|--------------------|---------------------------|-------|----|
| 11 Please I  | use the audio | recorder to recite | the Pledge of Allegiance  |       |    |
| 11. Please u | ise the audio | recorder to recite | the Pledge of Allegiance. |       |    |
| <u> </u>     |               |                    |                           |       |    |
|              |               |                    |                           |       |    |
|              |               |                    |                           |       |    |

Afer clicking the icon, a pop-up will appear. Selecting "Start recording" will enable the student's microphone and allow them to begin recording their response.

| Audio recorder  |                           |             |         |        |  |  |  |  |  |  |
|-----------------|---------------------------|-------------|---------|--------|--|--|--|--|--|--|
|                 | use buttons below to star | t recording |         |        |  |  |  |  |  |  |
| Start recording | Stop recording            | Save        | Discard | Cancel |  |  |  |  |  |  |

Once they have recorded their response, they will be giving the following three options:

| Audio recorder |                                                                          |      |         |        |  |  |  |  |  |  |  |
|----------------|--------------------------------------------------------------------------|------|---------|--------|--|--|--|--|--|--|--|
| Ţ              | Now you can preview your audio and either save or discard it 0:00 / 0:02 |      |         |        |  |  |  |  |  |  |  |
|                |                                                                          | 1    | 2       | 3      |  |  |  |  |  |  |  |
| Start re       | cording Stop recording                                                   | Save | Discard | Cancel |  |  |  |  |  |  |  |

- 1. **Save**: Selecting *Save* will save the audio file and link it to the question.
- 2. Discard: Selecting Discard will delete the audio file and allow the student to start over
- 3. **Cancel**: Selecting *Cancel* will close the pop-up and not save the recorded audio.

Once an audio file is saved, students will see it linked to their question. They can play the audio back using the play icon or delete it using the trash can.

| 44 Please use the audio recorder to recite the Pledoe of Alleniance |  |
|---------------------------------------------------------------------|--|
|                                                                     |  |
|                                                                     |  |
|                                                                     |  |
| ▶ ●                                                                 |  |
|                                                                     |  |

# **Grading Student Audio**

Once a student has completed their assessment and linked a recorded response to a question, the teacher is able to listen to the student's response using the Teacher Completed Screen and/or the Answer Verification Screen. These pages can be accessed using the **ENTER** (Teacher Completed) and **CHECK** (Answer Entry/Verification) icons on the Teacher Dashboard.

| Teacher Dashboard                                                       |                                                       |                                                  |                                  | Saved filters - S    | aved reports ▼ ▼ Show more filters × Reset filters |
|-------------------------------------------------------------------------|-------------------------------------------------------|--------------------------------------------------|----------------------------------|----------------------|----------------------------------------------------|
| Select students                                                         |                                                       |                                                  |                                  |                      |                                                    |
| School         Course           Sandbox School           Mathematics Gr | Class Students     Math Gr 4 Sectio      All Students | •                                                |                                  |                      |                                                    |
| Select assessments                                                      |                                                       |                                                  |                                  |                      |                                                    |
| * Test Bank Main Subject<br>Select Test Bank - Select Main Subj         | Grade School Year                                     | Test type       0       •       Select Test Type | Assessment "New Features" Online |                      |                                                    |
| Actions                                                                 |                                                       |                                                  |                                  |                      |                                                    |
| >> PRINT<br>Answer sheets                                               | >> ASSIGN<br>Online Assessments                       | Student Response                                 | es SC                            | CAN<br>Answer Sheets | >> CHECK<br>Student Answers                        |
| Standard Reports                                                        |                                                       |                                                  |                                  |                      |                                                    |
| Individual<br>Student                                                   | Class<br>Summary                                      | Item<br>Analysis                                 | Class<br>Comparison              | Student<br>Standards | RTI<br>Progress                                    |
| Custom Reports                                                          |                                                       |                                                  |                                  |                      |                                                    |
|                                                                         |                                                       | _                                                |                                  |                      |                                                    |

Within the **Teacher Completed** screen, teachers are able to use either the **TCs** view or the **Page** view to listen to a student's recorded response. On both screens the audio is available, as is a section to add any comments and a score.

### **TCs View:**

| Teacher c                            | om                | ple           | ted        | test(s)                          |      |                      |                          | /                     |              |            |                 | 1 | AngertAlvin Ang<br>Classes: Math Gr | gert, Alvin<br>4 Section 02 |
|--------------------------------------|-------------------|---------------|------------|----------------------------------|------|----------------------|--------------------------|-----------------------|--------------|------------|-----------------|---|-------------------------------------|-----------------------------|
| Students                             | Ref<br>Abs<br>Ver | Answ<br>er(s) | Score      | Assessment has<br>11 question(s) | <    | List Grid F          | Page Rubric 🗩T           | Font family           | Default      | Font       | Default 🔻       |   | 0                                   | Close                       |
|                                      |                   |               |            | Set class<br>Min Max             | #665 | 5146 *New F          | eatures* Online          | Assessment            | Example - Ko | olar (DND) |                 |   |                                     |                             |
| AngertAlvin<br>Angert, Alvin         |                   | 0             | 0/30<br>0% | Set all scores to<br>Min Max     |      |                      |                          |                       |              |            |                 |   |                                     |                             |
| AntonucciAnnie<br>Antonucci, Annie   |                   | 0             | 0/30<br>0% | Set all scores to<br>Min Max     | s    | Student Response     |                          |                       |              |            | Teacher Comment |   | Answer / Score                      |                             |
| AppleAntoinette<br>Apple, Antoinette |                   | 0             | 0/30<br>0% | Set all scores to<br>Min Max     |      |                      |                          |                       |              |            |                 |   | Pts                                 |                             |
| BordeauBurton<br>Bordeau, Burton     |                   | 0             | 0/30<br>0% | Set all scores to<br>Min Max     | 9    | 9. Shade in 1/3 of t | the circle               |                       |              |            |                 |   | Excl SG                             |                             |
| DietzDave<br>Dietz, Dave             |                   | 0             | 0/30<br>0% | Set all scores to<br>Min Max     | s    | Student Response     |                          |                       |              |            | Teacher Comment |   | Answer / Score                      | ¥                           |
| DinwiddieDenita<br>Dinwiddie, Denita |                   | 0             | 0/30<br>0% | Set all scores to<br>Min Max     |      |                      |                          |                       |              |            |                 |   | Pts                                 |                             |
| ElandElda<br>Eland, Elda             |                   | 0             | 0/30<br>0% | Set all scores to<br>Min Max     | p 1  | 10. Plot 1/2 and 3/4 | 4 on the number line.    |                       |              |            |                 |   | Exd SG                              |                             |
| GuerraGenoveva<br>Guerra, Genoveva   |                   | 0             | 0/30<br>0% | Set all scores to<br>Min Max     | S    | Student Response     |                          |                       |              |            | Teacher Comment |   | Answer / Score                      | *                           |
| HootonHaydee<br>Hooton, Haydee       |                   | 0             | 0/30<br>0% | Set all scores to<br>Min Max     |      |                      |                          |                       |              |            |                 |   | Pts                                 |                             |
| iveyin<br>Ivey, In                   |                   | 0             | 0/30<br>0% | Set all scores to<br>Min Max     | ۹ ا  | 11. Please use the   | audio recorder to recite | the Pledge of Allegia | ance.        |            |                 |   |                                     |                             |
|                                      |                   |               |            | _                                | 3    | Student Response     | 12                       |                       |              | ● :        | Teacher Comment |   | Answer / Score Pts Excl SG          | ×                           |

# **Page View:**

| Teacher c                            | omp               | letec      | l test(s)                          |                                                                                                    | AngertAlvin Angert, Alvir<br>Classes: Math Gr 4 Section 0 |
|--------------------------------------|-------------------|------------|------------------------------------|----------------------------------------------------------------------------------------------------|-----------------------------------------------------------|
| Students                             | Ref<br>Abs<br>Ver | insw SCOI  | e Assessment has<br>11 question(s) | K         List         Grid         Page         Rubric         Font<br>family        Default         Font<br>size        Default | © Close                                                   |
|                                      |                   |            | Set class<br>Min Max               | #665146 *New Features* Online Assessment Example - Kolar (DND)                                                                    |                                                           |
| AngertAlvin<br>Angert, Alvin         |                   | 0/30<br>0% | Set all scores to<br>Min Max       | 1 2 3 4 5 6 7 8 9 10 11<br>11                                                                                                    |                                                           |
| AntonucciAnnie<br>Antonucci, Annie   |                   | 0 0/30     | ) Set all scores to<br>Min Max     | Ouestion     Please use the audio recorder to recite the Pledge of Allegiance.                                                    | V Die                                                     |
| AppleAntoinette<br>Apple, Antoinette |                   | 0 0/30     | ) Set all scores to<br>Min Max     | Student Response Teacher Comment                                                                                                  | Excl SG                                                   |
| BordeauBurton<br>Bordeau, Burton     |                   | 0 0/30     | ) Set all scores to<br>Min Max     |                                                                                                    | _                                                         |
| DietzDave<br>Dietz, Dave             |                   | 0 0/30     | ) Set all scores to<br>Min Max     |                                                                                                    |                                                           |
| DinwiddieDenita<br>Dinwiddie, Denita |                   | 0 0/30     | ) Set all scores to<br>Min Max     |                                                                                                    |                                                           |

Within the *Answer Entry/Verification* screen, questions that were set up to include a student's recorded response will have the black flag in the corner like other additional teacher scored questions.

Answer entry/verification #665146 \*New Features\* Online Assessment Example - Kolar (DND)

| Student           |        | Ans | Ref | Abs | Ver | Vis | Min | /Max | 1   | 2  | 3   | 4   | 5     | 6   | 7   | 8  | 9     | 10    | 11 |
|-------------------|--------|-----|-----|-----|-----|-----|-----|------|-----|----|-----|-----|-------|-----|-----|----|-------|-------|----|
| ANSWER            | Scr, % | Sht | ~   | ~   | ~   | ~   | Min | Max  | а   | 2  | 2   | 2   | 3     | 2   | 1   | 6  | 3     | 3     | 5  |
| Avg, %            | 60.00  |     |     |     |     |     |     |      | 100 | 50 | 100 | 100 | 66.67 | 100 | 100 | 50 | 66.67 | 66.67 | X  |
| Angert, Alvin     | 60     | ▣   |     |     |     |     | Min | Max  | а   | 1  | 2   | 2   | 2     | 2   | 1   | 3  | 2     | 2     |    |
| Antonucci, Annie  |        |     |     |     |     |     | Min | Max  | а   | 2  | 2   | 2   | 3     | 2   | 1   | 6  | 3     | 3     | 5  |
| Apple, Antoinette |        |     |     |     |     |     | Min | Max  | а   | 2  | 2   | 2   | 3     | 2   | 1   | 6  | 3     | 3     | 5  |
| Bordeau, Burton   |        |     |     |     |     |     | Min | Max  | а   | 2  | 2   | 2   | 3     | 2   | 1   | 6  | 3     | 3     | 5  |
| Dietz, Dave       |        |     |     |     |     |     | Min | Max  | а   | 2  | 2   | 2   | 3     | 2   | 1   | 6  | 3     | 3     | 5  |
| Dinwiddie, Denita |        |     |     |     |     |     | Min | Max  | а   | 2  | 2   | 2   | 3     | 2   | 1   | 6  | 3     | 3     | 5  |
| Eland, Elda       |        |     |     |     |     |     | Min | Max  | а   | 2  | 2   | 2   | 3     | 2   | 1   | 6  | 3     | 3     | 5  |

When clicking on the flag, a pop-up will appear showing the question and student's response, as well as a place for users to add a comment and point score for the question.

| Online Student Answer - Angert, Alvin, ques                                                             | tion #11 ×                                                  |
|----------------------------------------------------------------------------------------------------|-------------------------------------------------------------|
| Question: 11 •                                                                                          | Student answer:                                             |
| Please use the audio recorder to recite the Pledge of $lpha$ Allegiance.                                | ► 0:00 / 0:02                                               |
| Teacher comment:                                                                                        |                                                             |
| <ul> <li>← →   Format →   Font →   Size →   B</li> <li>I<sub>x</sub>   ½ = : =   ⊕ ⊕ ⊕ ⊡   ⊕</li> </ul> | I U S ×₂ ײ >> A · A · Ω √ PS ·<br>Upload image A O O Source |
| Max point value: 5                                                                                      | Current Word Count: 0                                       |
| Show Scoring Guide / Rubrics                                                                            | Save Cancel                                                 |

For more information on grading online assessments, please click <u>HERE</u> to view our help guide.